# Alltid redo att hjälpa till

Registrera din produkt och få support på www.philips.com/support

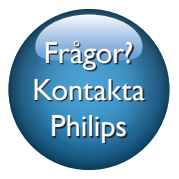

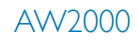

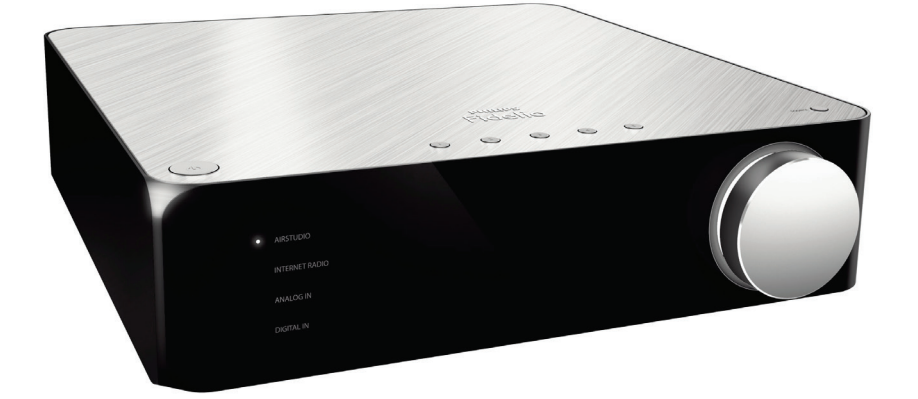

# Användarhandbok

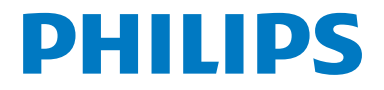

# Innehållsförteckning

| 1 | Viktigt!                                   | 2   |
|---|--------------------------------------------|-----|
|   | Säkerhet                                   | 2   |
|   | Obs!                                       | 3   |
| 2 | Din trådlösa Hi-Fi-mottagare               | 4   |
|   | Introduktion                               | 4   |
|   | Förpackningens innehåll                    | 4   |
|   | Översikt över huvudenheten                 | 4   |
| 3 | Innan du börjar                            | 6   |
|   | Ladda ned Philips AirStudio till en        |     |
|   | smarttelefon eller surfplatta              | 6   |
|   | Ansluta till ett befintligt högtalarsystem | 7   |
|   | Ansluta ström och slå på                   | 7   |
| 4 | Ansluta AW2000 till ditt                   |     |
|   | befintliga Wi-Fi-nätverk                   | 9   |
|   | Alternativ 1: Konfigurera trådlös          |     |
|   | anslutning till en router utan WPS via     | ~   |
|   | en iOS-enhet                               | 9   |
|   | Alternativ 2: Konfigurera med en VVI-      |     |
|   | enhet                                      | 12  |
|   | Alternativ 3. Konfigurera trådlös          | ١Z  |
|   | anslutning till en WPS-router              | 14  |
|   | Alternativ 4: Konfigurera trådbunden       |     |
|   | anslutning med en Ethernet-kabel           | 15  |
| 5 | Uppspelning                                | 16  |
|   | Lyssna på webbradiokanaler via AW200       | 016 |
|   | Spela upp från en extern enhet             | 18  |
| 6 | Uppgradera fast programvara                | 20  |
| 7 | Produktinformation                         | 22  |
|   | Specifikationer                            | 22  |
| 8 | Felsökning                                 | 23  |

**9 Bilaga: LED-färgernas innebörd** 25

# 1 Viktigt!

# Säkerhet

Information för Europa:

Lär dig de här säkerhetssymbolerna

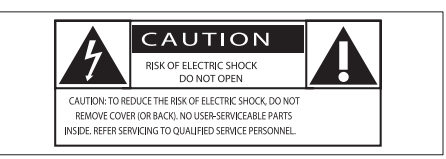

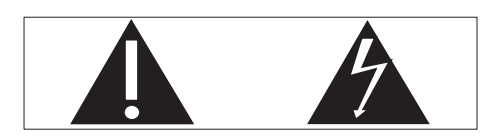

Utropstecknet betyder att det finns funktioner som du bör läsa mer om i den handbok som medföljer, för att undvika problem vid användning och underhåll.

Blixtsymbolen anger att det finns oisolerade komponenter i produkten som kan ge en elektrisk stöt.

För att minska risken för brand och elektriska stötar bör du inte utsätta apparaten för regn eller fukt och du bör inte heller placera kärl med vatten, exempelvis blomvaser; ovanpå produkten.

- 1 Läs de här instruktionerna.
- 2 Behåll de här instruktionerna.
- 3 Läs och ta till dig varningstexten.
- Följ samtliga instruktioner.
- (5) Använd inte produkten i närheten av vatten.
- 6 Rengör endast med torr trasa.

- ⑦ Blockera inte ventilationsöppningar. Installera apparaten i enlighet med tillverkarens instruktioner.
- 8 Ta inte bort produktens hölje.
- Utsätt inte produkten för droppande/ stänkande vatten, regn eller hög fuktighet.
- Skydda produkten mot direkt solljus, öppna lågor och värme.
- Installera den inte i närheten av någon värmekälla, som element, varmluftsintag, spis eller annan elektrisk utrustning (inklusive förstärkare).
- Placera inte någon annan elektrisk utrustning på produkten.
- Placera inga farliga föremål på enheten (t.ex. föremål som innehåller vätska, eller levande ljus).
- 14 Om nätkontakten eller ett kontaktdon används som frånkopplingsenhet ska den vara lätt att komma åt.

### Varning

- Ta aldrig bort höljet från apparaten.
- Smörj aldrig någon del av apparaten.
- Placera aldrig apparaten ovanpå någon annan elektrisk utrustning.
- Skydda apparaten mot direkt solljus, öppna lågor och värme.
- Se till att nätsladden, kontakten och adaptern alltid är enkelt tillgängliga så att du kan koppla bort apparaten från eluttaget.

Risk för överhettning! Installera inte apparaten i ett trångt utrymme Lämna alltid ett utrymme på minst 10 cm runt apparaten för ventilation. Se till att gardiner och andra föremål inte täcker apparatens ventilationshål.

# Obs!

# **€€**0560

Gibson Innovations deklarerar härmed att produkterna uppfyller alla viktiga krav och andra relevanta villkor i direktivet 1999/5/EG. Du hittar deklarationen om överensstämmelse på www.philips. com/support.

Eventuella förändringar av den här enheten som inte uttryckligen har godkänts av Gibson Innovations kan frånta användaren rätten att använda utrustningen.

Philips och Philips-skölden är registrerade varumärken som tillhör Koninklijke Philips N.V. och används av Gibson Innovations Limited under licens från Koninklijke Philips N.V.

Specifikationerna kan ändras utan föregående meddelande. Gibson förbehåller sig rätten att när som helst ändra produkter utan att tidigare material behöver justeras.

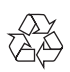

Produkten är utvecklad och tillverkad av högkvalitativa material och komponenter som både kan återvinnas och återanvändas.

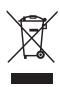

När den här symbolen med en överkryssad papperskorg visas på produkten innebär det att produkten omfattas av det europeiska direktivet 2002/96/EG.

Ta reda på var du kan hitta närmaste återvinningsstation för elektriska och elektroniska produkter.

Följ den lokala lagstiftningen och släng inte dina gamla produkter i det vanliga hushållsavfallet. Genom att kassera dina gamla produkter på rätt sätt kan du bidra till att minska eventuella negativa effekter på miljö och hälsa.

#### Miljöinformation

Allt onödigt förpackningsmaterial har tagits bort.Vi har försökt göra paketeringen lätt att dela upp i tre olika material: kartong (lådan), polystyrenskum (buffert) och polyeten (påsar, skyddande skumskiva).

Systemet består av material som kan återvinnas och återanvändas om det monteras isär av ett specialiserat företag. Följ de lokala föreskrifterna för kassering av förpackningsmaterial, använda batterier och gammal utrustning.

Android är ett varumärke som tillhör Google Inc. Användning av varumärket får endast ske med tillstånd från Google.

#### Symbol för klass II-utrustning:

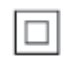

Dubbelisolerad KLASS II-apparat utan skyddande jordanslutning.

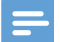

Kommentar

Typplattan sitter på baksidan av apparaten.

# Din trådlösa Hi-2 **Fi-mottagare**

Gratulerar till din nya produkt och välkommen till Philips! Genom att registrera din produkt på www.philips.com/welcome kan du dra nytta av Philips support.

Om du kontaktar Phillips behöver du ange modell- och serienumret till apparaten. Modelloch serienumret finns på apparatens undersida. Skriv numren här:

Modellnummer \_\_\_\_\_

Serienr

# Introduktion

Med denna trådlösa Hi-Fi-mottagare som ansluts till ett befintligt högtalarsystem kan du:

- lyssna på musik som skickats från en DLNA/UPnP-kompatibel APP.
- lyssna på internetradiokanaler eller musiktjänster online.
- spela upp musik från andra ljudenheter via AUX IN (L/R)-, COAXIAL-, MP3-LINK eller OPTICAL-uttaget.

# Förpackningens innehåll

Kontrollera och identifiera innehållet i förpackningen:

- Trådlös Hi-Fi-mottagare med inbyggd Wi-Fi
- 2 nätsladdar
- Snabbstartguide
- Säkerhetsblad

# Dessutom behöver du

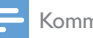

#### Kommentar

- För att lyssna på musik ansluter du AW2000 till ett befintligt högtalarsystem via SPEAKER CONNECTOR L/R (+/-)-uttagen.
- · För att få bättre ljudeffekt kan du också ansluta en subwoofer till SUBWOOFER-uttaget på baksidan av AW2000.

För att strömma ljud trådlöst till AW2000 behöver du:

- en certifierad Wi-Fi-router
- en iOS- eller Android-enhet, till exempel en iPod touch/iPhone/ iPad eller en Android-telefon eller -surfplatta
- appen Philips AirStudio som är tillgänglig på Apple App Store (för iOSenheter) eller Google Play Store (för Android-enheter)

Din AW2000 måste vara ansluten till samma lokala nätverk som iOS-/Android-enheten via Wi-Fi-routern.

# Översikt över huvudenheten

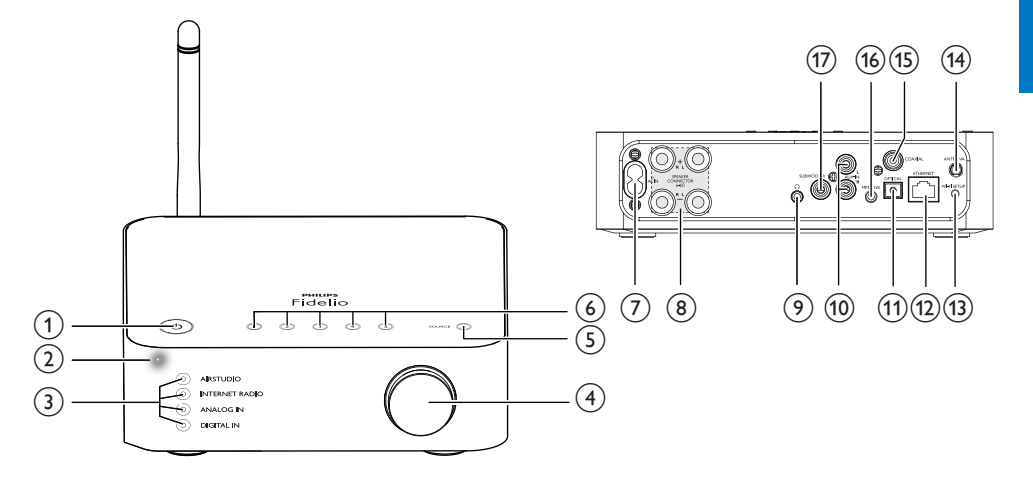

#### ) එ

 Slå på enheten eller välj normalt standbyläge/Eco-standbyläge.

#### 2 Ström-/statusindikator

Visar enhetens aktuella status.

#### 3 Källindikatorer

• Tänds när motsvarande källa väljs.

#### (4) Volymratt

Justera volymen.

#### 5 SOURCE-knapp

- Tryck flera gånger för att välja en ljudkälla.
- 6 Sifferknappar (1 till 5)
  - Välj en webbradiokanal.
- 7 AC IN ~-uttag
  - Ansluta nätsladden.
- (8) SPEAKER CONNECTOR L/R (+/-)-uttag
  - Anslut AW2000 till ett befintligt högtalarsystem.
- 9 n
  - Hörlursuttag.

### (10) AUX IN L/R-uttag

• Anslut en extern ljudenhet via RCAljudkablar (röda/vita, medföljer inte).

### (1) OPTICAL-uttag

 Anslut en extern ljudenhet till AVV2000 via en optisk kabel (medföljer inte).

# (12) ETHERNET-uttag

• (Valfritt) Ansluter till en trådlös router via en Ethernet-kabel (medföljer inte).

# (13) WI-FI SETUP-knapp

• Anslut enheten till ett Wi-Fi-nätverk.

# (14) ANTENNA-uttag

 Anslut den medföljande Wi-Fiantennen.

### (15) COAXIAL

 Anslut en extern ljudenhet till AW2000 via en koaxialkabel (medföljer inte).

# 16 MP3-LINK

 Anslut en extern ljudenhet till AW2000 via en 3,5 mm ljudkabel (medföljer inte).

# (17) SUBWOOFER-uttag

 Anslut en subwoofer för bättre ljudeffekt.

# 3 Innan du börjar

Följ alltid anvisningarna i det här kapitlet i rätt följd.

# Ladda ned Philips AirStudio till en smarttelefon eller surfplatta

1 (För användare av iPod Touch/iPhone/iPad) Installera **Philips AirStudio** via Apple **App Store** och starta appen.

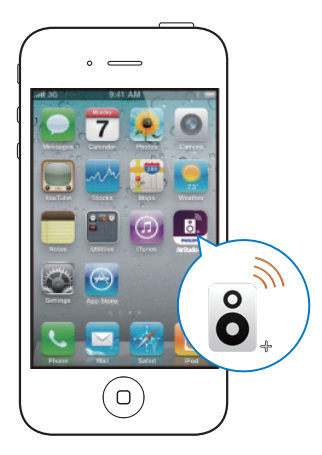

(För användare av Android-smarttelefoner eller Android-surfplattor) Installera **Philips AirStudio** via Google **Play Store** och starta appen.

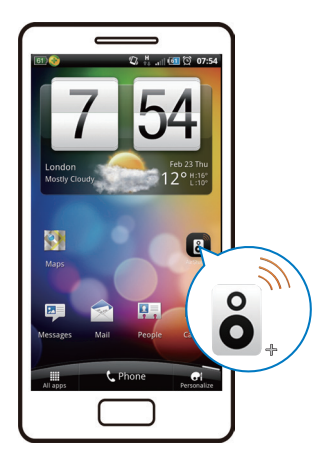

2 Bläddra åt höger för att titta igenom introduktionssidorna och gå sedan till den första konfigurationssidan, eller tryck på Hoppa över intro för att gå direkt till den första konfigurationssidan.

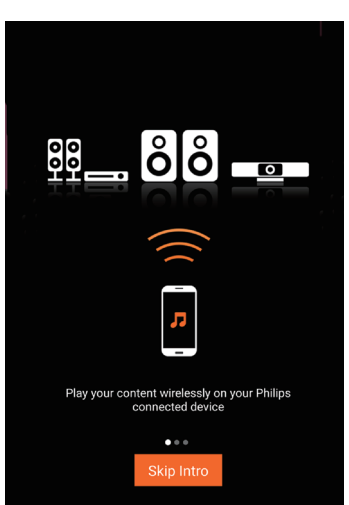

3 På den första konfigurationssidan trycker du på Konfigurera en ny högtalare.

| ÔÔ                                         |  |
|--------------------------------------------|--|
|                                            |  |
| To connect your speaker for the first time |  |
| Setup a new speaker Speaker already setup  |  |

4 Läs igenom de allmänna konfigurationsanvisningarna och tryck på Nästa.

| <u></u> =Setup                     |  |
|------------------------------------|--|
| Setup is done in three steps       |  |
| 1 Prepare speaker                  |  |
| Connect to speaker,                |  |
| 3 Connect speaker to your network. |  |
| Next                               |  |

# Ansluta till ett befintligt högtalarsystem

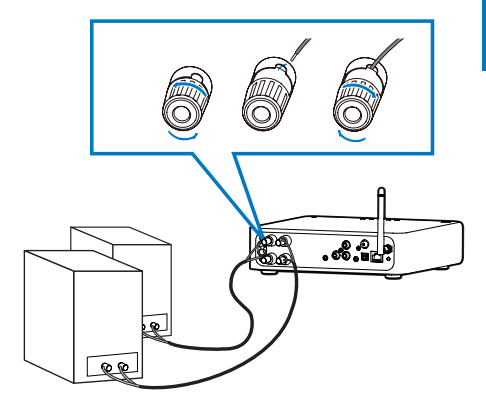

- 1 Skruva bort högtalaranslutningarna.
- 2 Sätt i änden av en högtalarkabel med röd markering i den vänstra röda (+) kontakten.
- 3 Skruva den vänstra röda (+) kontakten så att kabeln sitter fast ordentligt.
- 4 Sätt i änden av en högtalarkabel utan röd markering i den vänstra svarta (+) kontakten.
- 5 Skruva den vänstra svarta (-) kontakten så att kabeln sitter fast ordentligt.
- 6 Upprepa steg 2–5 när du vill ansluta den andra högtalarkabeln till de högra kontakterna.

# Ansluta ström och slå på

#### Var försiktig

- Risk för produktskada! Kontrollera att nätspänningen motsvarar den spänning som är tryckt på undersidan av enheten.
- Risk för elektriska stötar! När du kopplar bort nätsladden ska du alltid dra ut kontakten ur uttaget. Dra aldrig i sladden.
- Se till att alla andra anslutningar har gjorts innan du ansluter n\u00e4tsladden.

1 Läs strömanslutningsanvisningarna i appen.

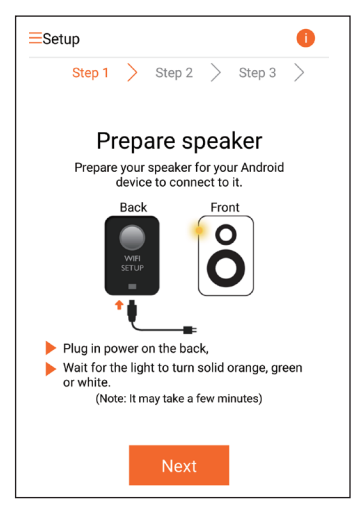

- 2 Anslut nätsladden till
  - uttaget AC IN ~ på enhetens baksida.
  - vägguttaget.
  - ↦ Enheten startar automatiskt.
  - Strömstatusindikatorn blinkar gult under uppstarten.
  - Efter en stund börjar strömstatusindikatorn lysa med fast gult sken vid förstagångskonfigurationen.

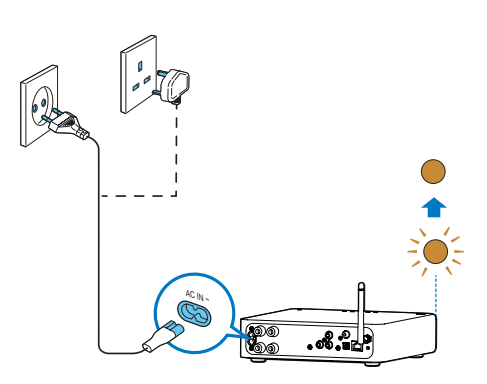

**3** Tryck på Nästa på appskärmen för att fortsätta.

#### Växla mellan normalt standbyläge och Eco Power-standbyläge

- Växla till normalt standbyläge genom att snabbt trycka på め.
  - ↦ Strömstatusindikatorn börjar lysa grönt.
- Om du vill försätta enheten i Eco Powerstandbyläge håller du & intryckt i högst 3 sekunder och släpper sedan knappen.
  - ➡ Strömstatusindikatorn lyser gult en kort stund och slocknar sedan.
- Slå på enheten från normalt standbyläge eller Eco Power-standbyläge genom att snabbt trycka på Φ igen.

|                  | Användning        | LED-status  |
|------------------|-------------------|-------------|
| På -> normalt    | Tryck snabbt      | Gult/vitt-> |
| standbyläge      | på Ů.             | grönt       |
| På/normalt       | Håll & intryckt i | Gult/vitt   |
| standbyläge      | högst 3 sekunder  | eller grönt |
| -> Eco Power-    | och släpp sedan   | -> av       |
| standbyläge      | knappen.          |             |
| Normalt          | Tryck snabbt      | Grönt/av -> |
| standbyläge/Eco  | på Ů.             | gult/vitt   |
| Power-standbylä- |                   |             |
| ge -> på         |                   |             |

# 4 Ansluta AW2000 till ditt befintliga Wi-Finätverk

För att ansluta AW2000 till ditt befintliga Wi-Finätverk måste du tillämpa din Wi-Fi-inställning på AW2000.

Välj den bästa konfigureringsmetoden utifrån de förutsättningar som anges nedan.

| Plattform<br>på den<br>mobila<br>enheten | Typ av<br>Wi-Fi-<br>router  | Andra<br>krav                       | Konfigurerings-<br>metod                                                                                                    |
|------------------------------------------|-----------------------------|-------------------------------------|----------------------------------------------------------------------------------------------------|
| iOS                                      | Utan<br>WPS                 | Nej                                 | Välj alternativ 1<br>(se 'Alternativ<br>1: Konfigurera<br>trådlös anslutning<br>till en router<br>utan WPS via en<br>iOS-enhet' på<br>sidan 9). |
| Android                                  | Utan<br>WPS                 | Nej                                 | Välj alternativ 2<br>(se 'Alternativ 2:<br>Konfigurera med<br>en Wi-Fi-router<br>utan WPS och en<br>Android-enhet'<br>på sidan 11).             |
| Antingen<br>iOS eller<br>Android         | WPS                         | Nej                                 | Välj alternativ 3<br>(se 'Alternativ<br>3: Konfigurera<br>trådlös anslutning<br>till en WPS-router'<br>på sidan 14).                            |
| Antingen<br>iOS eller<br>Android         | Med<br>eller<br>utan<br>WPS | Du<br>har en<br>Ethernet-<br>kabel. | Välj alternativ 4<br>(se 'Alternativ<br>4: Konfigurera<br>trådbunden<br>anslutning med en<br>Ethernet-kabel' på<br>sidan 15).                   |

Innan du ansluter AW2000 till Wi-Fihemnätverket ska du se till att:

- (1) Wi-Fi-routern är påslagen och fungerar som den ska.
- (2) AW2000 har slagits på och startats upp (se 'Ansluta ström och slå på' på sidan 7).
- (3) du har skrivit ner Wi-Fi-lösenordet.

När anslutningen har genomförts kommer AW2000 ihåg dina Wi-Fi-inställningar. Nu kan du spela upp musik eller lyssna på webbradio via **Philips AirStudio** när AW2000 är på och ansluten till ditt Wi-Fi-nätverk.

# Alternativ 1: Konfigurera trådlös anslutning till en router utan WPS via en iOS-enhet

- Innan du påbörjar konfigurationen ska du se till att iOS-enheten är ansluten till ditt Wi-Fi-nätverk.
- 2 Välj **Standard SETUP** (Standardinställning) och tryck på **Next** (Nästa).

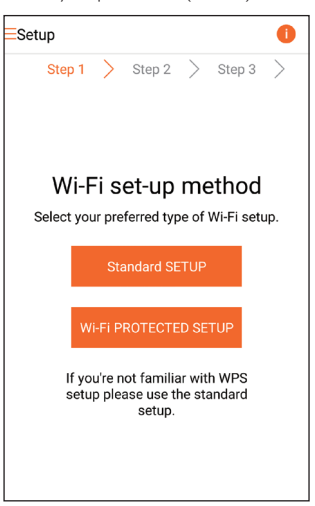

**3** Läs Wi-Fi-konfigurationsanvisningarna i appen.

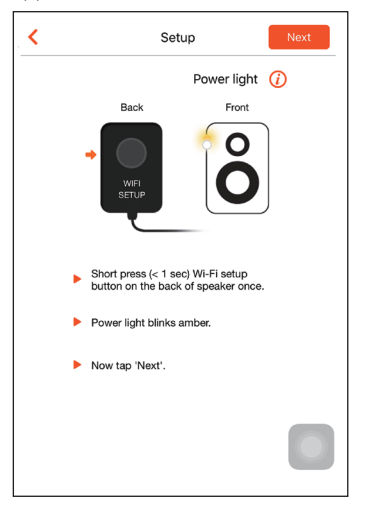

- 4 Tryck på **WI-FI SETUP** på baksidan av AW2000 enligt anvisningarna.
  - → Strömstatusindikatorn börjar blinka gult och vitt.
  - ➡ Ett nytt Wi-Fi-nätverk som skapas av AW2000 visas med nätverksnamnet (SSID) för Philips\_Install.

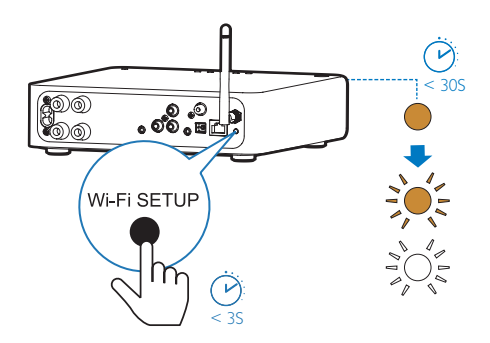

5 Tryck på Nästa på appskärmen ovan och läs om hur du fortsätter med nätverkskonfigurationen.

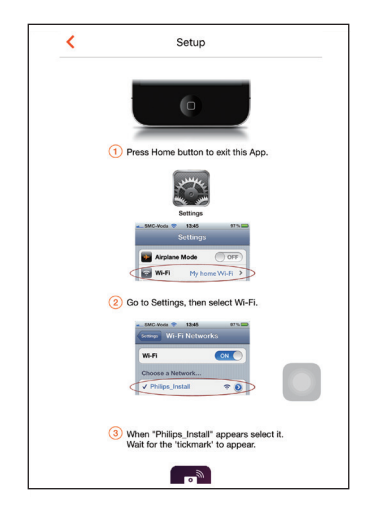

6 Stäng appen enligt instruktionerna och välj **Philips\_Install** i listan med tillgängliga Wi-Fi-nätverk.

| Settings                   | Wi-Fi |                   |
|----------------------------|-------|-------------------|
|                            |       |                   |
| Wi-Fi                      |       |                   |
| <ul> <li>GB_PUB</li> </ul> |       | <b>≜ ≑ (i</b> )   |
| CHOOSE A NETWORK           |       |                   |
| Buffalo-A-63               |       | <b>≜</b> ≈ (j)    |
| Buffalo-0-2.40             |       | <b>€</b> ♥ (j)    |
| ODV9_B0                    |       | ∎ <del>ຈ</del> () |
| GB_PRI                     |       | <b>€ ≑ (i</b> )   |
| GB_TRA                     |       | ∎ <del>?</del> () |
| My home Wi-Fi              |       | € 🗢 🕕             |
| Philips_Install            |       | <b>∻</b> (i)      |
| WLAN-PHI                   |       | ∎ ≈ (Ì)           |
| WLAN-PUB                   |       | ∎ <del>?</del> () |
| Other_                     |       |                   |
|                            |       |                   |

- 7 Se till att iOS-enheten är ansluten till Philips\_Install och gå tillbaka till Philips AirStudio.
- 8 Vänta tills lösenordsrutan visas.

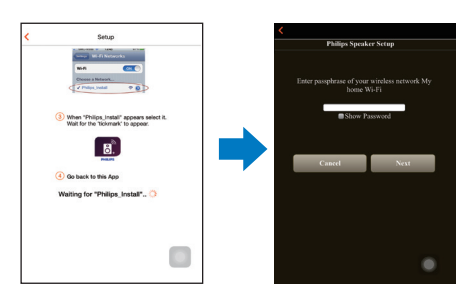

9 Ange lösenordet för ditt Wi-Fi-nätverk, tryck på Klar för att avsluta och tryck sedan på Nästa.

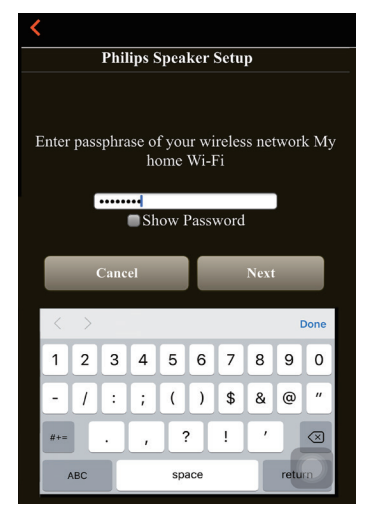

\* Om Wi-Fi-lösenordet innehåller specialtecken som #/:/;/' måste du ändra det. **10** Ange ett namn för den trådlösa Hi-Fimottagaren och tryck på **OK** för att ansluta AW2000 till ditt Wi-Fi-hemnätverk.

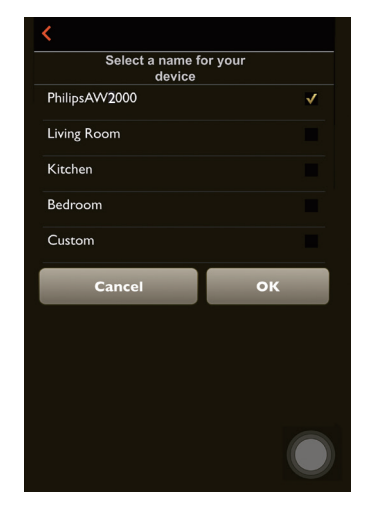

- 11 Vänta tills strömstatusindikatorn på AW2000 lyser med fast vitt sken.
  - ➡ Följande appskärm visas.
  - → AW2000 har anslutits till ditt Wi-Finätverk.

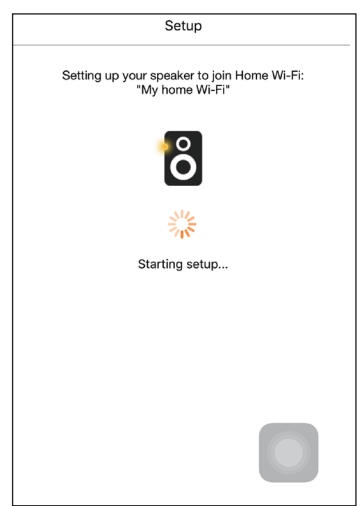

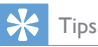

 När du är klar med nätverkskonfigurationen kan du trycka på Rock n' Roll på appskärmen ovan för att kunna spela upp musik direkt. Läs mer i avsnittet "Spela upp" (se 'Uppspelning' på sidan 16).

# Alternativ 2: Konfigurera med en Wi-Fi-router utan WPS och en Android-enhet

- 1 Innan du påbörjar konfigurationen ska du se till att Android-enheten är ansluten till ditt Wi-Fi-nätverk.
- 2 Välj **Standard SETUP** (Standardinställning) och tryck på **Next** (Nästa).

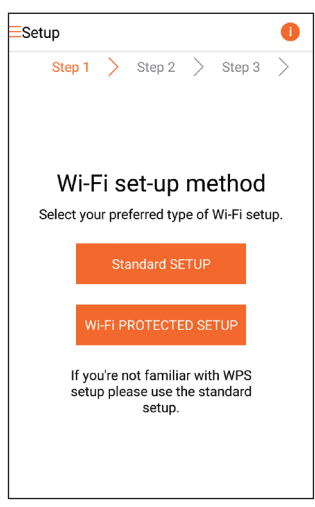

**3** Läs Wi-Fi-konfigurationsanvisningarna i appen.

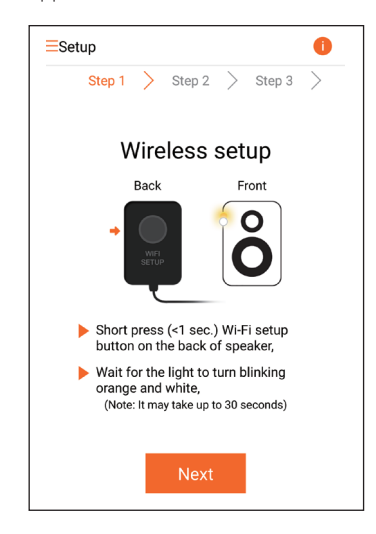

- 4 Tryck på WI-FI SETUP på baksidan av AW2000 enligt anvisningarna.
  - Strömstatusindikatorn börjar blinka gult och vitt.
  - Ett nytt Wi-Fi-nätverk som skapas av AW2000 visas med nätverksnamnet (SSID) för Philips\_Install.

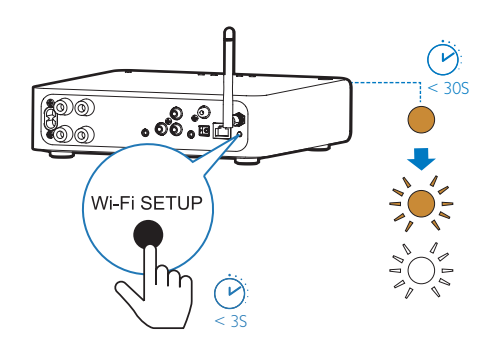

Svenska

- 5 Tryck på Nästa på appskärmen ovan.
  - Android-enheten börjar automatiskt ansluta till det nya Wi-Fi-nätverket som skapats av AW2000.

| ≡Se | etup      |        |            |                |           | 0  |
|-----|-----------|--------|------------|----------------|-----------|----|
|     | Step 1    | $\geq$ | Step 2     | >              | Step 3    | >  |
|     |           |        |            |                |           |    |
|     |           |        |            |                |           |    |
|     |           |        |            |                |           |    |
|     | Conn      | ect    | ting to    | o si           | beake     | er |
|     |           |        | $\bigcirc$ |                |           |    |
|     |           | 0      |            | <b>F</b> : 4 - |           |    |
|     | waiting t | or Sp  | eaker wi   | -FI to         | get ready |    |
|     |           |        |            |                |           |    |
|     |           |        |            |                |           |    |
|     |           |        |            |                |           |    |

6 Vänta tills den trådlösa Hi-Fi-mottagaren har hittats.

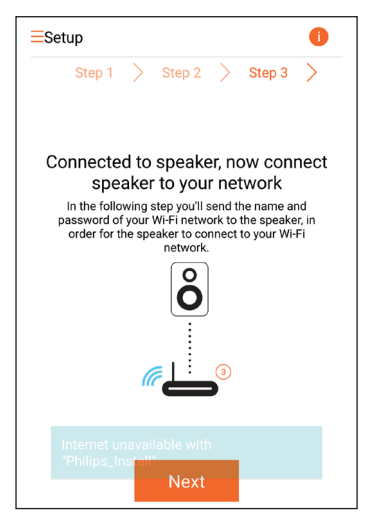

7 Välj ditt Wi-Fi-nätverk och tryck på Nästa.

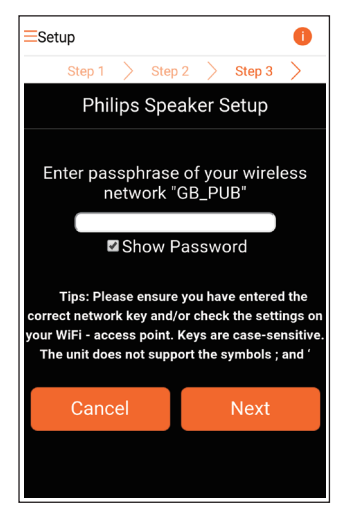

- \* Om Wi-Fi-lösenordet innehåller specialtecken som #/:/;/' måste du ändra det.
- 8 Ange ett namn för den trådlösa Hi-Fimottagaren och tryck på OK för att ansluta AW2000 till ditt Wi-Fi-hemnätverk.

| 8 Setup                          | 0 |
|----------------------------------|---|
| Step 1 👌 Step 2 🍃 Step 3         | > |
| Select a name for your<br>device |   |
| PhilipsAW2000                    | ~ |
| Living Room                      |   |
| Kitchen                          |   |
| Bedroom                          |   |
| Custom                           |   |
| Cancel OK                        |   |
|                                  |   |
|                                  |   |

- 9 Vänta tills strömstatusindikatorn på AW2000 lyser med fast vitt sken.
  - → AW2000 har anslutits till ditt Wi-Finätverk.

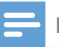

#### Kommentar

 När du är klar med nätverkskonfigurationen kan du trycka på Rock n' Roll på appskärmen ovan för att kunna spela upp musik direkt. Läs mer i avsnittet "Spela upp" (se 'Uppspelning' på sidan 16).

# Alternativ 3: Konfigurera trådlös anslutning till en WPSrouter

1 Välj Wi-Fi PROTECTED SETUP (WPS) och tryck på Next (Nästa).

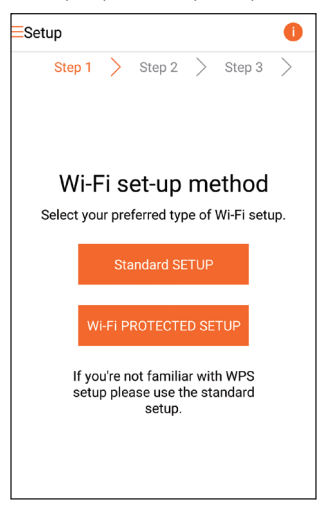

2 Läs WPS-konfigurationsanvisningarna.

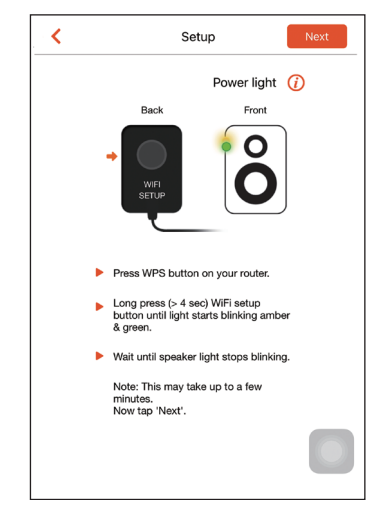

- 3 Håll WI-FI SETUP på baksidan av AW2000 intryckt enligt instruktionerna.
  - Strömstatusindikatorn blinkar gult och grönt.

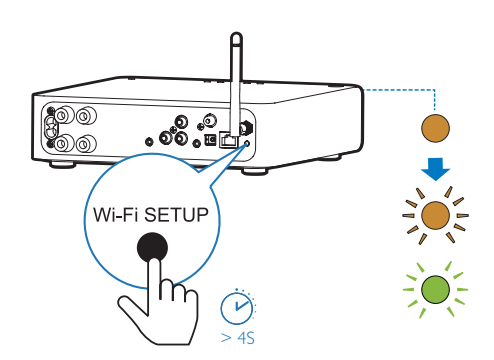

4 Tryck på WPS-knappen på din Wi-Fi-router.

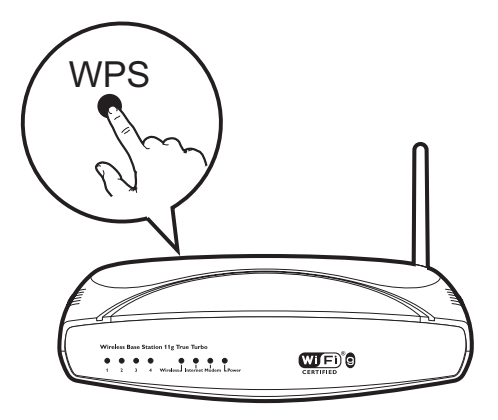

- 5 Vänta tills strömstatusindikatorn på AW2000 lyser vitt och tryck på **Nästa** på appskärmen.
  - → Följande appskärm visas.
  - AW2000 har anslutits till ditt Wi-Finätverk.

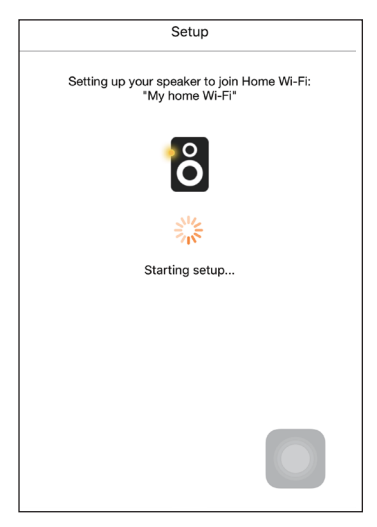

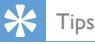

- För vissa Wi-Fi-routrar måste du hålla WPS-knappen för Wi-Fi-anslutning intryckt eller aktivera WPS-PBC-funktionen på routerns konfigurationssidor. Mer information finns i användarhandböckerna för de specifika routrarna.
- När du är klar med nätverkskonfigurationen kan du trycka på Rock n' Roll på appskärmen ovan för att kunna spela upp musik direkt. Läs mer i avsnittet "Spela upp" (se 'Uppspelning' på sidan 16).

# Alternativ 4: Konfigurera trådbunden anslutning med en Ethernet-kabel

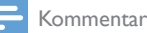

- Om trådbunden anslutning används behöver du bara välja Högtalaren har redan konfigurerats på den första konfigurationssidan (se 'Ladda ned Philips AirStudio till en smarttelefon eller surfplatta' på sidan 6).
- Om du har försökt göra en trådlös anslutning ska du, innan du konfigurerar trådbunden anslutning, återställa den trådlösa Hi-Fi-mottagaren (se 'Felsökning' på sidan 26).
- 2 Anslut en Ethernet-kabel (medföljer inte) till:
  - uttaget ETHERNET på enhetens baksida
  - någon av Ethernet-portarna på din Wi-Fi-router

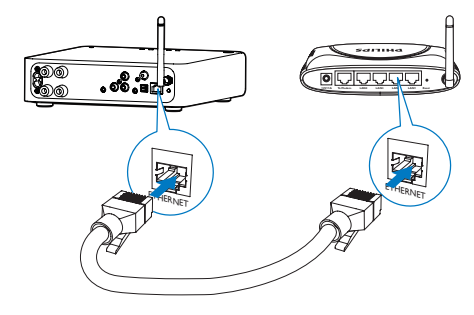

3 Vänta tills strömstatusindikatorn lyser vitt.
 → AW2000 har anslutits till ditt Wi-Finätverk.

# 5 Uppspelning

=

Kommentar

 Om du vill strömma musik till högtalaren via DLNA UPnP, använd din favoritapp från din smartphone eller PC/Mac, som har funktioner för DLNA UPnP.

# Lyssna på webbradiokanaler via AW2000

 Starta Philips AirStudio på din iOS- eller Android-smarttelefon eller -surfplatta.

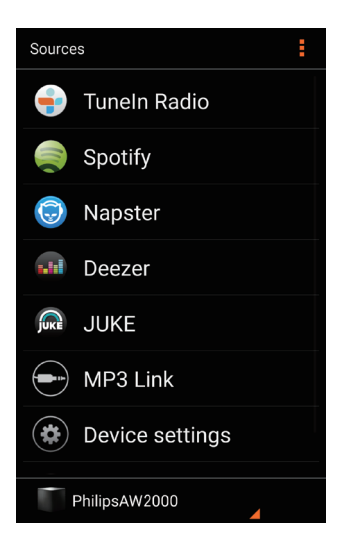

2 Sök efter en internetradiokanal med dess namn, läge eller språk osv.

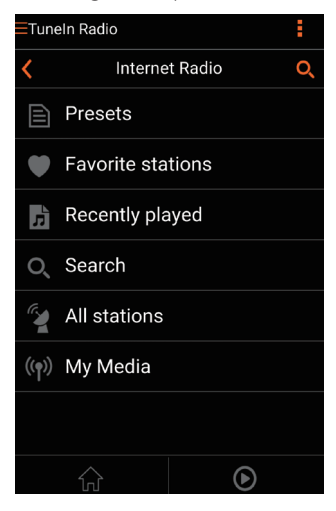

**3** För att gå till en internetradiokanal väljer du och trycker på dess namn i resultatlistan.

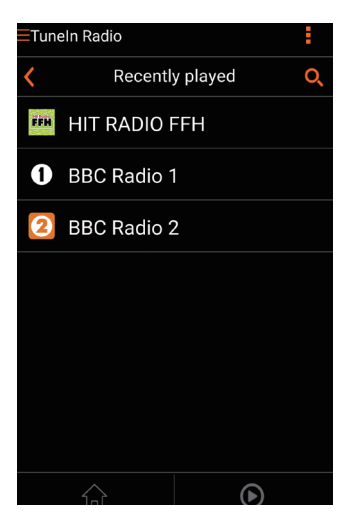

# Förinställda internetradiokanaler

- 1 Gå till en internetradiokanal och tryck på 🗈
  - En lista med förinställda radiokanaler visas.

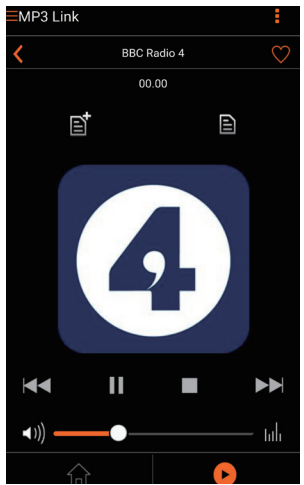

- 2 Tryck på en rad i listan där du vill lägga till den förinställda kanalen. Om du till exempel vill tilldela kanalen förinställningsnumret 2 trycker du på den andra raden.
  - → Ett meddelande med kanalens namn och förinställningsnummer visas.

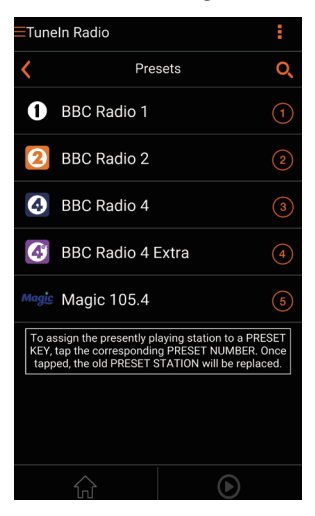

- **3** Tryck på **OK** i meddelandet för att bekräfta.
  - → Kanalen läggs till i listan med förinställda radiokanaler.

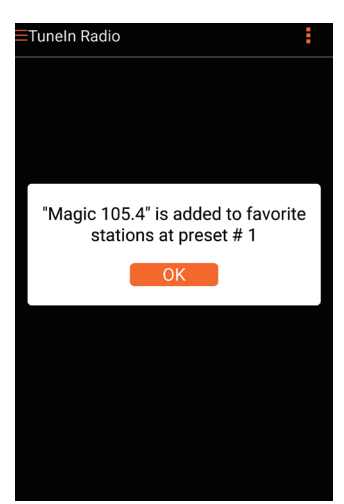

4 Följ anvisningarna ovan för att lägga till fler förinställda kanaler.

# 🔆 Tips

 Du kan inte ta bort en förinställd radiokanal direkt, men du kan byta ut det mot en annan radiokanal. Om du till exemplel vill ta bort en kanal med förinställningsnummer 3 kan du gå till en annan radiokanal, trycka på El och sedan trycka på den tredje raden för att byta ut den tidigare inställda kanalen.

#### Så här går du till en förinställd radiokanal

- Tryck på siffertangenterna (1–5) på AW2000 för att gå direkt till de första fem förinställda radiokanalerna.
- Du kan också gå till Presets (Förinställningar) på appskärmen och trycka på en av de förinställda kanalerna för att spela upp den.

### Skapa en favoritlista

1 Gå till en internetradiokanal.

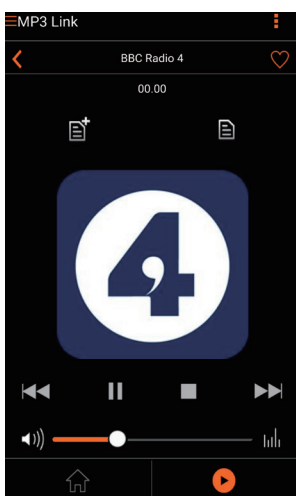

2 Tryck på ♥ för att direkt lägga till kanalen i din favoritlista.

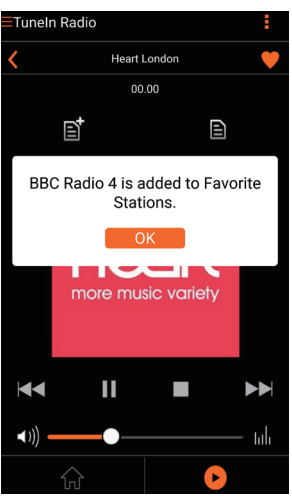

**3** Följ anvisningarna ovan för att lägga till fler favoritkanaler.

#### Så här går du till en favoritradiokanal

 Gå till Favoritkanaler på appskärmen och tryck på en av dina favoritkanaler för att lyssna på den.

#### Så tar du bort en favoritradiokanal

- 1 Gå till radiokanalen och tryck på ♥.
  - → Radiokanalen tas genast bort från din favoritlista.

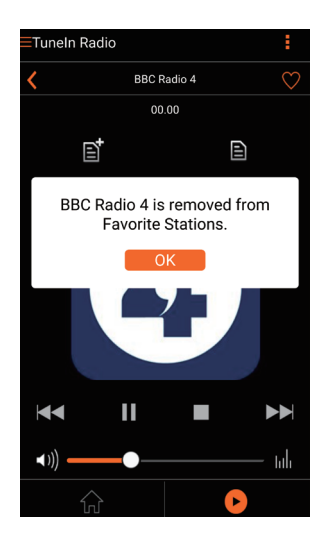

# Spela upp från en extern enhet

Du kan även lyssna på en extern ljudenhet via AW2000.

#### Anslut via MP3-LINK-uttaget:

- Anslut en 3,5 mm ljudkabel (medföljer inte) till:
  - MP3-LINK-uttaget på baksidan av AW2000.
  - uttaget för stereohörlurar på en extern ljudenhet.

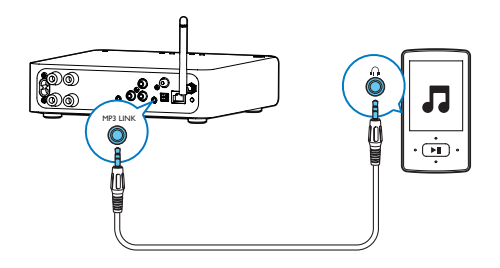

- 2 Börja spela upp på den externa ljudenheten och justera volymen.
  - → Du kan lyssna på musik på högtalarsystemet via anslutning med den trådlösa Hi-Fi-Link-mottagaren.
- 3 Använd kontrollerna på ljudspelaren för att styra musikuppspelningen.

#### Anslut via OPTICAL- eller COAXIAL- uttaget:

- 1 Anslut en optisk kabel eller koaxialkabel (medföljer inte) till:
  - uttaget OPTICAL eller COAXIAL på baksidan av AW2000.
  - motsvarande digitalutgång på en på en extern ljudenhet.
- 2 Börja spela upp på den externa ljudenheten och justera volymen.
  - ➡ Du kan lyssna på musik på högtalarsystemet via anslutning med den trådlösa Hi-Fi-Link-mottagaren.
- 3 Använd kontrollerna på ljudspelaren för att styra musikuppspelningen.

#### Anslut via AUX IN L/R-uttagen:

- 1 Anslut ett par RCA-ljudkablar (röd/vit, medföljer inte) till:
  - AUX IN L/R-uttagen på baksidan av AW2000.
  - ljudutgångarna på en extern ljudenhet.
- 2 Börja spela upp på den externa ljudenheten och justera volymen.
  - → Du kan lyssna på musik på högtalarsystemet via anslutning med den trådlösa Hi-Fi-Link-mottagaren.

3 Använd kontrollerna på ljudspelaren för att styra musikuppspelningen.

#### Växla till den externa ljudkällan manuellt:

- 1 Starta Philips AirStudio på din iOS- eller Android-smarttelefon eller -surfplatta.
- 2 Tryck på Services -> MP3-link (Tjänster -> MP3-länk) för att välja MP3 link-källa.

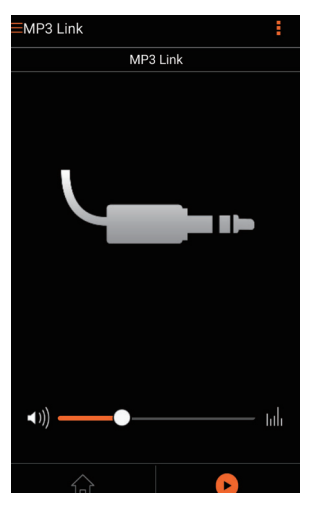

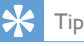

#### Tids

• Du kan också trycka upprepade gånger på SOURCE på AW2000 för att välja motsvarande ljudkälla direkt.

# 6 Uppgradera fast programvara

Philips kan komma att erbjuda uppgraderad fast programvara för AW2000 så att din AW2000 fungerar bättre.

### Varning

- Anslut alltid din AW2000 till nätström för uppgradering av fast programvara. Stäng aldrig av din AW2000 under uppgradering av fast programvara.
- 1 Se till att AW2000 slås på och ansluts till samma Wi-Fi-nätverk som din smarttelefon eller surfplatta.
- 2 Se till att Wi-Fi-nätverket är anslutet till internet.
- 3 Starta Philips AirStudio på din iOS- eller Android-smarttelefon eller -surfplatta.
- 4 Tryck på Services -> Device settings (Tjänster -> Enhetsinställningar).

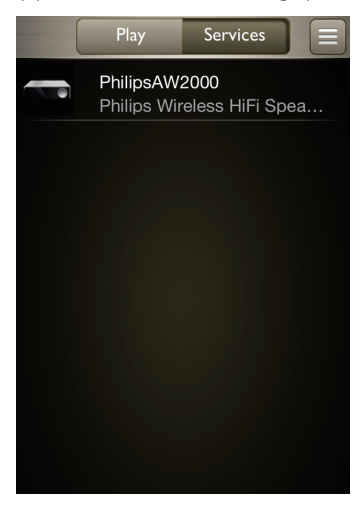

 5 Tryck på Check online (Sök online).
 → Om en ny version av den fasta programvaran är tillgänglig, visas ett meddelande om uppgradering av fast

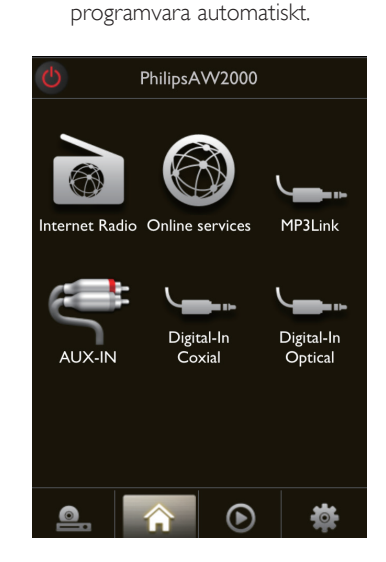

- **6** Tryck på **OK** i meddelandet för att uppgradera den fasta programvaran.
  - Strömstatusindikatorn på AW2000 blinkar gult under uppgraderingen.

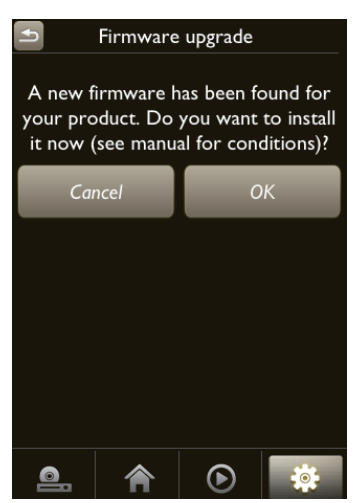

7 Vänta tills uppgraderingen av den fasta programvaran är slutförd och tryck sedan på OK i meddelandet för att starta om enheten.

# 7 Produktinformation

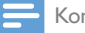

#### Kommentar

• Produktinformationen kan komma att ändras utan föregående meddelande.

# Specifikationer

| Eä | noton | 10 mo |
|----|-------|-------|
| гΟ | rstar | каге  |
|    |       |       |

| Frekvensomfång80 Hz–18 kHz, ±3 dBSignal/> 87 dBbrusförhållandeMP3 Link600 mV RMS 20 kohm | Nominell uteffekt | 2 X 80 W RMS @ 10%<br>THD |
|------------------------------------------------------------------------------------------|-------------------|---------------------------|
| Signal/ > 87 dB<br>brusförhållande<br>MP3 Link 600 mV RMS 20 kohm                        | Frekvensomfång    | 80 Hz–18 kHz, ±3 dB       |
| MP3 Link 600 mV RMS 20 kohm                                                              | Signal/           | > 87 dB                   |
| MP3 Link 600 mV RMS 20 kohm                                                              | brusförhållande   |                           |
|                                                                                          | MP3 Link          | 600 mV RMS 20 kohm        |

### Trådlöst

| Trådlös standard           | 802.11b/g                                                                                                    |
|----------------------------|----------------------------------------------------------------------------------------------------|
| Trådlös säkerhet           | WEP, nycklar med 10 eller<br>26 hexadecimala tecken<br>WPA (TKIP) eller<br>WPA2 (TKIP/AES) med<br>lösenordsfras med 8–40<br>skrivbara ASCII-tecken |
| Frekvensomfång             | 2 412 - 2 462 MHz (CH1-<br>CH11) (för /79, /37, /55,<br>/97)<br>2412 - 2472 MHz (CH1-<br>CH13) (för /12, /10, /05)                                 |
| PBC (en<br>knapptryckning) | Ja                                                                                                    |

### Allmän information

Nätström 220–240 V~, 50 Hz

| Effektförbrukning       | 50 W                 |
|-------------------------|----------------------|
| vid användning          |                      |
| Strömförbrukning i      | < 0,5 W              |
| standbyläge             |                      |
| Storlek                 |                      |
| - Huvudenhet            | 220 x 264 x 122,5 mm |
| $(B \times D \times H)$ |                      |
| Vikt                    |                      |
| - Med förpackning       | 2,3 kg               |
| - Huvudenhet            | 1,3 kg               |

# 8 Felsökning

### Varning

• Ta aldrig bort höljet från apparaten.

Försök aldrig reparera systemet själv. Om du gör det gäller inte garantin.

Om det uppstår problem vid användningen av apparaten bör du kontrollera nedanstående punkter innan du begär service. Om problemet kvarstår går du till Philips webbplats (www. philips.com/welcome). När du kontaktar Philips bör du ha både apparaten samt modell- och serienumret till hands.

#### Ingen ström

- Se till att enhetens nätkontakt är korrekt ansluten.
- Se till att det finns ström i nätuttaget.
- Kontrollera om enheten är i Ecostandbyläge (se 'Ansluta ström och slå på' på sidan 7).

#### Inget ljud eller förvrängt ljud

- Justera volymen på Philips AirStudio-appen, AW2000 eller det befintliga ljudsystemet som är anslutet till AW2000.
- Om den trådbundna anslutningen har valts ser du till att Ethernet-kabeln är ordentligt och korrekt ansluten (se 'Alternativ 4: Konfigurera trådbunden anslutning med en Ethernet-kabel' på sidan 15).
- Kontrollera Wi-Fi-nätverksanslutningen. Konfigurera nätverket igen om så krävs (se 'Ansluta AW2000 till ditt befintliga Wi-Finätverk' på sidan 9).
- Om ljudkällan är en extern ljudspelare justerar du volymen direkt på ljudspelaren.

#### Enheten svarar inte

- Starta om AW2000 och konfigurera sedan Wi-Fi-nätverket för AW2000 igen (se 'Ansluta AW2000 till ditt befintliga Wi-Finätverk' på sidan 9).
- Koppla från och återanslut nätkontakten och slå sedan på enheten igen.

#### Wi-Fi-nätverksanslutning misslyckades

- Den här enheten stöder inte WPS-PINmetoden.
- Aktivera SSID-sändning på Wi-Fi-routern.
- Håll borta från potentiella störningskällor som kan påverka Wi-Fi-signalen, till exempel mikrovågsugnar.
- Se till att hemrouterns SSID-namn består av alfanumeriska tecken, utan mellanslag eller specialtecken som %/#/\*/#. Nätverkslösenordet får inte innehålla #/:/:/'.
- Om du väljer att byta namn på AW2000 manuellt i Philips AirStudio-appen ska du inte använda specialtecken eller symboler.
- För vissa nya typer av Wi-Fi-routrar kan ett nätverksnamn (SSID) skapas automatiskt när du ansluter med hjälp av WPS. Ändra alltid standardnätverksnamnet (SSID) till ett enkelt sådant bestående av alfanumeriska tecken och ändra Wi-Fi-säkerhetsläget för att skydda nätverket.

#### Trådbunden nätverksanslutning misslyckades

- Om du har försökt göra en trådlös anslutning ska du, innan du konfigurerar trådbunden anslutning, återställa AW2000. Följ anvisningarna nedan för att återställa enheten:
- 1 Koppla ur nätsladden.
- 2 Håll sifferknapp 1 intryckt och anslut nätsladden igen.
  - Strömstatusindikatorn blinkar gult, slår om till fast gult sken och börjar efter en stund blinka gult igen.
- **3** Släpp sifferknapp 1.

#### - Kommentar

• Släpp inte sifferknapp 1 förrän strömstatusindikatorn blinkar gult för andra gången.

#### Tillfälliga avbrott i musikströmningen

Använd ett eller flera av följande alternativ:

- Flytta AW2000 närmare Wi-Fi-routern.
- Ta bort eventuella hinder mellan AW2000 och Wi-Fi-routern.

- Undvik att använda Wi-Fi-kanal som överlappas av det närbelägna Wi-Finätverket.
- Kontrollera om nätverkshastigheten är tillräckligt snabb (i fall där flera enheter delar samma router kan den trådlösa kapaciteten påverkas). Stäng av de andra enheterna som är anslutna till din hemrouter.
- Aktivera Quality of Service-alternativet (QoS) (om tillgängligt på Wi-Fi-routern).
- Stäng av andra Wi-Fi-routrar.

# Strömstatusindikatorn lyser rött. Hur löser jag problemet?

- Du måste återställa enheten med en Ethernet-kabel.
- 1 Se till att routern är ansluten till internet.
- 2 Anslut enheten till routern med en Ethernet-kabel (se 'Alternativ 4: Konfigurera trådbunden anslutning med en Ethernet-kabel' på sidan 15).
- 3 Vänta på att enheten ska återställas automatiskt, vilket kan ta upp till 10 minuter.

# 9 Bilaga: LEDfärgernas innebörd

| LED-färg            | Innebörd                           |
|---------------------|------------------------------------|
| Blinkande           | AW2000 håller på att startas       |
| gult                | eller så uppgraderas den fasta     |
|                     | programvaran.                      |
| Fast gult           | AW2000 är inte ansluten till något |
| sken                | nätverk.                           |
| Blinkande           | AW2000 konfigureras trådlöst       |
| vitt och            | via AirStudio-appen. Följ          |
| orange              | konfigurationsanvisningarna i      |
|                     | appen.                             |
| Blinkande           | Trådlös konfiguration med WPS-     |
| grönt och           | metoden har startats eller pågår.  |
| orange              |                                    |
| Fast vitt           | AW2000 är ansluten till ett Wi-    |
| sken                | Fi-nätverk och är redo för trådlös |
|                     | musikströmning.                    |
| Blinkande           | Ljudet på AW2000 är avstängt.      |
| Fact grönt          | AVA/2000 är i pormalt standbyläga  |
| r ast gront<br>skon | (se 'Applyta ström och slå på' på  |
| SINCE               | sidan 7).                          |
| Fast rött           | AW2000 fungerar inte ordentligt.   |
| sken                | Du behöver göra en återställning   |
|                     | (se 'Felsökning' på sidan 26).     |

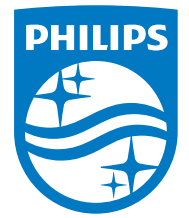

2016 © Gibson Innovations Limited. All rights reserved. This product has been manufactured by, and is sold under the responsibility of Gibson Innovations Ltd., and Gibson Innovations Ltd. is the warrantor in relation to this product. Philips and the Philips Shield Emblem are registered trademarks of Koninklijke Philips N.V. and are used under license.

AW2000\_10\_UM\_V4.0

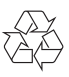